### Downloading a copy of a photograph from a SmugMug Gallery of images

To get copies of photographs stored in a SmugMug Gallery, **use the link to a specific Gallery in a SmugMug account** to see an array of thumbnail images from that Gallery displayed on screen.

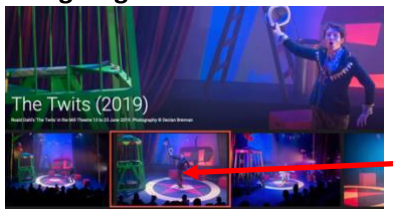

Note that the **'Download All' button** (underlined arrow – Gallery, top right), prepares a Zip file of every image for download. The large Zip file will have full-resolution copies of all photo files in the Gallery.

To download a single photograph, click on the thumbnail of the image you want, to <u>display the photo in full-screen mode</u>.

When the enlarged copy of the thumbnail image appears on screen (as shown below), you can choose 1 of 3 options, depending on whether or not you need to print the image.

### Option 1 – a copy suitable for viewing (screen resolution)

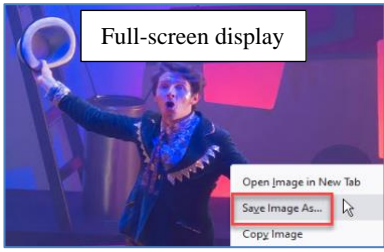

Save Image As...:

The easiest way to get a copy of a photo is to **right-click on the full-screen view of one image** and select **Save Image As...** 

The size of this copy will be SmugMug 'X3' size and 72ppi (see table below).

# Option 2 – a copy suitable for printing (highest resolution uploaded)

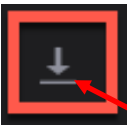

To download one photograph, at the resolution which was uploaded (highest and best for prints), click on the thumbnail of an image to display it full-screen and then click on the **Download icon**. Depending on the size uploaded to SmugMug, file may be very large.

# Option 3 – a copy at a specific size – small or large (screen resolution)

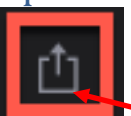

To get a smaller, or larger copy than the 'X3' size produced by Option 1 above, open the full-screen view of the image and then follow the steps outlined below.

#### Share Photo

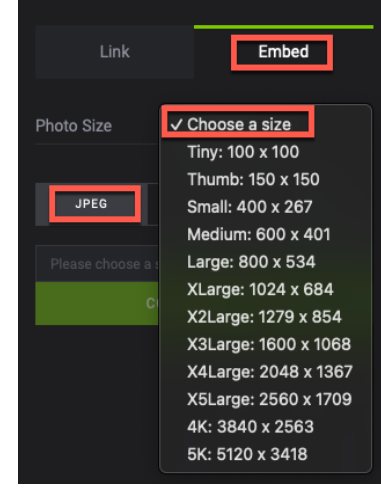

#### Step 1: Click the Share icon.

**Step 2:** Click the **Embed** and **JPEG** tabs. In the drop-down menu labelled **Choose a size**, select one measured in pixels. The exact sizes shown will be for the specific image you have chosen.

Step 3: Click Copy JPEG URL (green button)

COPY JPEG URL

Step 4: Paste copied URL in a Browser location bar and press Enter.

Step 5: When the image is displayed in the Browser window, rightclick the image and select Save image as... to download the image to your computer.

All files downloaded from SmugMug using Option 1 & 3 above will be in 72 ppi (pixels-per-inch), which is the resolution used by most screens. Option 2 (*Highest Available Resolution*) may be best for printing.